آدرس لینک مهمان برای شرکت در جلسه پرسش و پاسخ کارکنان دانشگاه لرستان و رئیس دانشگاه:

luwebc.viannacloud.ir/class/76/12096

نحوه غیرفعال کردن Popup Blocker در مرورگرها:

## : Google Chromeمرورگر

- ۱\_ سمت راست بالای صفحه گزینهای به شکل ۳خط زیر هم وجود دارد. آن را انتخاب کنید.
  - ۲\_ گزنیه Settings را انتخاب کنید.
  - ۲\_ گزینه Show Advanced Settings را انتخاب کنید
    - ٤\_ گزینه Content Settings را پیدا کنید.
  - ه\_ عبارت Allow all sites to show pop-up را انتخاب کنید.
  - و یا در برخی از ورژنهای جدید گوگل کروم وضعیت آن را به حالت Allowed تغییر دهید.

## مرورگر Firefox:

\_سمت راست بالای صفحه گزینهای به شکل ۳خط زیر هم وجود دارد. آن را انتخاب کنید. \_ Options را انتخاب کنید.

- \_ Content را انتخاب کنید.
- \_ تیک گزینه Block popup windows را بردارید.
  - \_ Ok کنید.

## : Apple Safariمرورگر

\_ سـمت راسـت بالای صفحه گزینهای به شـکل چرخدنده وجود دارد. آن را انتخاب کنید

\_ Preferences را انتخاب کنید.

\_ قسمت Security را انتخاب کنید.

\_ تیک گزینه Block pop-up windows را بردارید.

## : Internet Explorer مرورگر

\_ سمت راست بالای صفحه گزینهای به شکل چرخدنده وجود دارد. آن را انتخاب کنید.

\_Internet options را انتخاب کنید.

\_از برگنشـانهای بالا Privacy را انتخاب کنید.

\_تیک گزینه Turn on Pop-up Blocker را بردارید.

\_Ok کنید.